## **Directions To Log Volunteer Service Hours**

If you have any questions, please email them to <u>CSRC@oneonta.edu</u> and we will get back to you as soon as we can.

- A. Become a member of CSRC
- B. Log your hours
- C. View your hours

## A. Become a member of CSRC:

- 1) Sign into Campus Connection with your Oneonta username and password
- 2) Click on "ORGANIZATIONS" on top of the page
- 3) Search "CSRC"
- 4) Enter the page and click the **blue** button "Join", click "confirm"

## **B. Submit your hours**

- 1) Sign into Campus Connection with your Oneonta username and password
- 2) Click on the circle that is next to the nine squares
- 3) Select "Service Hours"
- 4) Click "ADD SERVICE HOURS"
- 5) Select "CSRC" as Organization
- 6) Detailed description must be written with <u>location</u> and <u>name</u> of the event/organization where you volunteered; what <u>tasks</u> you did; is it internship? Volunteer service? If the event lasted over the course of a few days, be sure to include those dates in the description box (EX: 8/27/18-12/3/18) (Failure to write accurate and adequate information will result in denied hours)
- 7) Fill in the other blanks
- 8) Submit

## C. View your past hours

- 1) Go to "My Service Hours" page (steps 1-3)
- 2) Hours will be shown here
- 3) Click "Approved Hours" to view past service hours